# How to setup & login to your account in eSuite

<u>Open your internet browser</u> (Internet Explorer, Firefox, Google Chrome) and go to *https://esuite.mishawaka.in.gov* 

# Account Setup (only needed one time)

- 1.) <u>Employee Log In screen</u> Click on "Activate Your Account" on the lower half of the screen
- <u>Verify Your Identity</u>
  Enter your Last Name
  Enter your Social Security Number and then confirm your SSN
  Click Continue
- 3.) <u>Create Your Account</u> Create a Username (must be at least 7 characters) Create a Password and then confirm your password Click Continue

"Click to Login" at the bottom of the screen and it will take you back to the main Log In screen

## <u>Login</u>

### 1.) Employee Log In Screen

Login to the portal with the username and password you just created.

### 2.) Portal Screen

Once you have successfully logged in

- Go to the "My HR" tab and select "Paychecks"
- Select a Pay Period from the drop down box

To print a copy of your paycheck

- Click on "Print Pay Check"
- A new window will open up with your paycheck
- Click on the printer icon (near the bottom of the screen) or right-click on the paycheck and select *Print...*